# Homework 3

### Introduction

- Homework-3 is about the <u>hidden terminal problem</u>
- In the lecture-9, we've learned that the hidden terminal problem may degrades the WLANs' performance
- In here, we will deep dive into the hidden terminal problem using the ns-3 simulator
- Capture the simulation results of all problems and explain the results sufficiently

#### This is not a programming homework

## Simulation setting

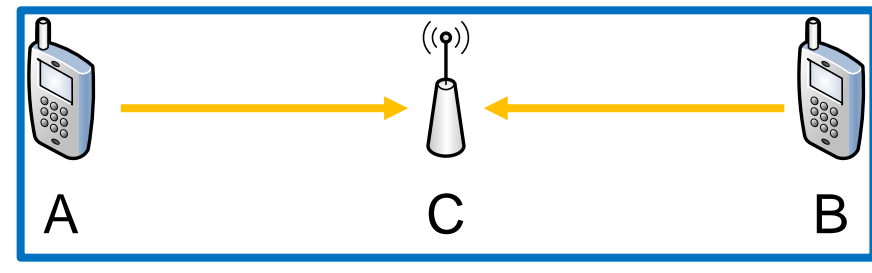

- One AP and Two associated stations
- Data traffic rate: 70 Mbps
- Ideal rate control
- Dual slope path loss channel model
- Simulation time: 10 seconds
- Metric: Throughput (Mbps)
  - Source code can be obtained from ETL (Place the script file in the scratch directory)

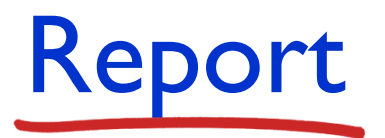

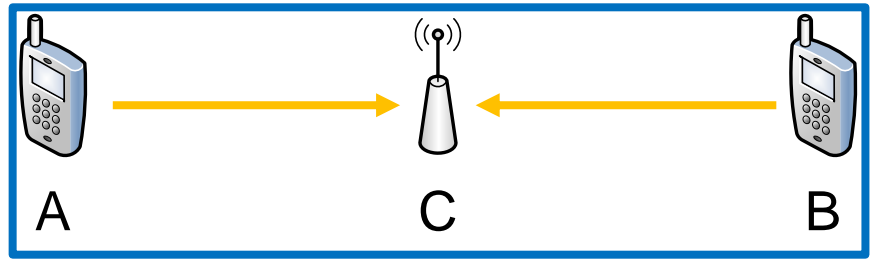

- Problem I
  - Compare the throughput when RTS-CTS is enabled and disabled with default parameter setting
- Problem 2
  - Set tx power of sta A as 7 dBm, then compare the throughput with / without RTS-CTS
- Problem 3
  - Set tx power of both STA A and B as 7 dBM, then compare the throughput with / without RTS-CTS

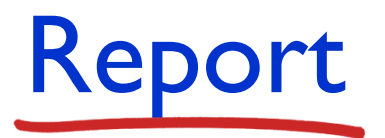

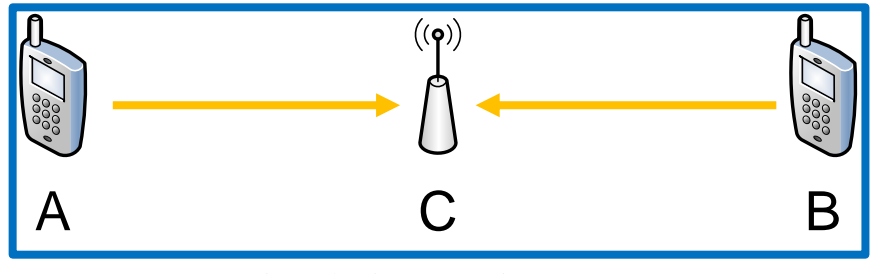

- Problem 4
  - Set tx power of both STA A and B as 10 dBM, then compare the throughput with / without RTS-CTS
- Problem 5
  - Set CCA-ED threshold of both sta A and B as -70 dBm, then compare the throughput with / without RTS-CTS
- Problem 6
  - Set CCA-ED threshold of stations as -70 dBm, and set tx power of stations as 10 dBm, then compare the throughput with / without RTS-CTS

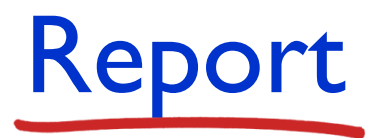

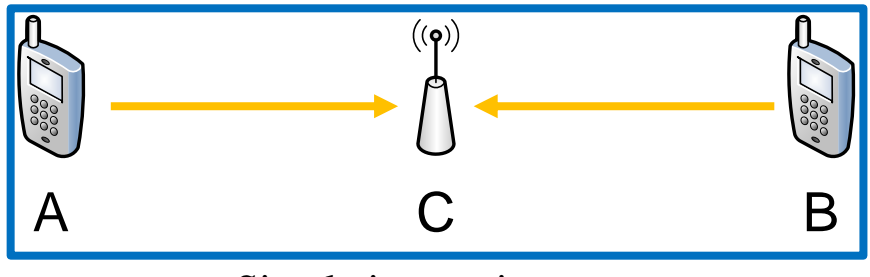

- Problem 7
  - Nowadays, 802.11 (Wi-Fi) APs are densely deployed in congested areas such as schools and department stores to meet users' increasing demands. Do you think it will be helpful to enable RTS-CTS in such dense WLAN environments? Please fully explain your answer.

#### Usage

ta@ta-VirtualBox:~/Desktop/ns-allinone-3.36.1/ns-3.36.1\$ ./ns3 run "ht.cc --rts=true --edA=-70 --edB=-70 --pwA=10 --pwB=10" Run Simulation. Throughput: 55.4305 Mbit/s ta@ta-VirtualBox:~/Desktop/ns-allinone-3.36.1/ns-3.36.1\$

#### Tunable parameters

| Program Options | :                               |
|-----------------|---------------------------------|
| simTime:        | Simulation time (seconds) [10]  |
| rts:            | enable RTS/CTS [false]          |
| pwA:            | Tx power of sta A [5]           |
| pwB:            | Tx power of sta B [5]           |
| edA:            | CCA-ED threshold of sta A [-60] |
| edB:            | CCA-ED threshold of sta B [-60] |
|                 |                                 |

```
20
   int
   main (int argc, char *argv[])
21
22
23
    /* simulation seed, do not change the seed*/
24
     SeedManager::SetSeed (10);
                                     Random seed setting to get the same
25
      SeedManager::SetRun (10);
     RngSeedManager::SetSeed (10); results on different computers
26
27
28
29
      const uint32 t nSta = 2;
31
      // configure
                                  Default values of tunable parameters
32
      uint32 t simTime = 10;
33
      bool enableRtsCts = false;
34
      double pwA = 5;
35
      double pwB = 5;
      double edA = -60;
37
      double edB = -60;
                                      Get parameter values from the
                                      command line
39
      CommandLine cmd;
      cmd.AddValue ("simTime", "Simulation time (seconds)", simTime);
      cmd.AddValue ("rts", "enable RTS/CTS", enableRtsCts);
41
      cmd.AddValue ("pwA", "Tx power of sta A", pwA);
42
      cmd.AddValue ("pwB", "Tx power of sta B", pwB);
43
      cmd.AddValue ("edA", "CCA-ED threshold of sta A", edA);
44
      cmd.AddValue ("edB", "CCA-ED threshold of sta B", edB);
45
46
      cmd.Parse (argc, argv);
```

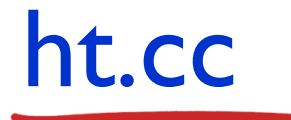

```
48 // Enable or disable RTS/CTS
49 UintegerValue rtsThr = (enableRtsCts ? UintegerValue (100) : UintegerValue (2200));
50 Config::SetDefault ("ns3::WifiRemoteStationManager::RtsCtsThreshold", rtsThr);
51 RTS/CTS setting
52 uint32_t payloadSize = 700;
53 std::string drate = "70Mb/s"; traffic setting
54
55 NodeContainer aps;
56 NodeContainer stas;
57
58 aps.Create(1); creating nodes
59 stas.Create(nSta);
```

| 61   | // position                                                                              |                                                                   |  |
|------|------------------------------------------------------------------------------------------|-------------------------------------------------------------------|--|
| 62   | MobilityHelper mobility;                                                                 |                                                                   |  |
| 63   | <pre>mobility.SetMobilityModel ("ns3::ConstantPositionMobilityModel");</pre>             |                                                                   |  |
| 64   |                                                                                          |                                                                   |  |
| 65 🔻 | <pre>Vector Pos[3] = {Vector(60, 20, 1.5), // sta A</pre>                                |                                                                   |  |
| 66   | Vector(140, 20, 1.5), // sta B                                                           | position of the nodes                                             |  |
| 67   | Vector(100, 20, 1.5)}; // AP C                                                           |                                                                   |  |
| 68   |                                                                                          |                                                                   |  |
| 69   | <pre>Ptr<listpositionallocator> positionAlloc = CreateObje</listpositionallocator></pre> | <pre>ect<listpositionallocator> ();</listpositionallocator></pre> |  |
| 70 🔻 | for( <i>uint32_t</i> i = 0; i < 3; i++){                                                 |                                                                   |  |
| 71   | positionAlloc->Add (Pos[i]);                                                             |                                                                   |  |
| 72   | }                                                                                        | <b>T</b> , 11 ,1 1                                                |  |
| 73   | <pre>mobility.SetPositionAllocator (positionAlloc);</pre>                                | Install the nodes on                                              |  |
| 74   | <pre>mobility.Install(stas);</pre>                                                       | the positions we set                                              |  |
| 75   | <pre>mobility.Install(aps);</pre>                                                        |                                                                   |  |

| 80         | // Yans channel                                                                     |  |  |
|------------|-------------------------------------------------------------------------------------|--|--|
| 81         | YansWifiChannelHelper channel;                                                      |  |  |
| 82         | channel.SetPropagationDelay ("ns3::ConstantSpeedPropagationDelayModel"):            |  |  |
| 83         |                                                                                     |  |  |
| 8 <i>1</i> | // nath loss model                                                                  |  |  |
| 04         | // path toss modet                                                                  |  |  |
| 85 🕶 🛛     | <pre>channel.AddPropagationLoss ("ns3::ThreeLogDistancePropagationLossModel",</pre> |  |  |
| 86         | "Exponent0", DoubleValue(2.0),                                                      |  |  |
| 87         | "Exponent1", DoubleValue(3.5),                                                      |  |  |
| 88         | "Exponent2", DoubleValue(3.5).                                                      |  |  |
| 89         | "DistanceO" DoubleValue(1.0)                                                        |  |  |
| 90<br>90   | "Distancel" DoubleValue(10.0)                                                       |  |  |
| 50         |                                                                                     |  |  |
| 91         | "Distance2", DoubleValue(100.0),                                                    |  |  |
| 92         | "ReferenceLoss", DoubleValue(40.05));                                               |  |  |
| 93         |                                                                                     |  |  |
| 94         | WifiMacHelper mac:                                                                  |  |  |
| 05         | VancWifiPhyHelper nhy:                                                              |  |  |
| 55         | ranswiriengneuper pny,                                                              |  |  |
| 96         | phy.SetChannel (channel.Create ());                                                 |  |  |

- YansWifiChannelHelper helps you configure the channel model
- Propagation speed is the speed of the light and the path loss model has two slopes

```
100
       InternetStackHelper internet;
101
       internet.Install (stas);
102
       internet.Install (aps);
103
104
       NetDeviceContainer apDevices;
105
       NetDeviceContainer staDevices:
106
107
       WifiHelper wifi;
108
109
       wifi.SetRemoteStationManager ("ns3::IdealWifiManager");
110
111
       wifi.SetStandard (WIFI STANDARD 80211n);
112
       std::string ssidString ("snu");
113
       Ssid ssid = Ssid (ssidString);
```

- Install InternetProtocolStack on the nodes
- You can regard the NetDevice as a network interface card
- We use IdealWifiManager which adapt data rate ideally and follow 802.11n standard

```
115
       // AP setting
116 -
       mac.SetType ("ns3::ApWifiMac",
117
                     "Ssid", SsidValue (ssid));
       apDevices.Add(wifi.Install (phy, mac, aps.Get(0)));
118
119
120
       // STA setting
121 -
       mac.SetType ("ns3::StaWifiMac",
122
                    "Ssid", SsidValue (ssid),
123
                    "ActiveProbing", BooleanValue (false));
124
125
       // sta A
126
       phy.Set("TxPowerStart", DoubleValue(pwA));
       phy.Set("TxPowerEnd", DoubleValue(pwA));
127
128
       phy.Set("CcaEdThreshold", DoubleValue(edA));
       staDevices.Add(wifi.Install (phy, mac, stas.Get(0)));
129
130
131
       // sta B
132
       phy.Set("TxPowerStart", DoubleValue(pwB));
133
       phy.Set("TxPowerEnd", DoubleValue(pwB));
       phy.Set("CcaEdThreshold", DoubleValue(edB));
134
       staDevices.Add(wifi.Install (phy, mac, stas.Get(1)));
135
```

- AP and station setting
- In here, we set the tx power and CCA-ED threshold of the stations

```
138
       Ipv4AddressHelper ipAddrs;
139
       ipAddrs.SetBase ("10.0.0.0", "255.255.255.0");
140
       ipAddrs.Assign (apDevices);
       ipAddrs.Assign (staDevices);
141
142
143
       // Traffic generation
       ApplicationContainer servApps;
144
145
       ApplicationContainer ulApps;
147
       uint16 t port = 9;
148
       UdpServerHelper server (port);
149
       servApps.Add(server.Install (aps.Get(0)));
150
151
       servApps.Start (Seconds (1));
152
       servApps.Stop (Seconds (simTime + 1));
153
       Ipv4Address remoteAddr = aps.Get(0) ->GetObject<Ipv4> () ->GetAddress (1, 0).GetLocal ();
154
       OnOffHelper onoff ("ns3::UdpSocketFactory", InetSocketAddress (remoteAddr, port));
155
156
       onoff.SetConstantRate (DataRate (drate), payloadSize);
157
       for(uint32 \ t \ i = 0; \ i < nSta; \ i++)
158
           ulApps.Add(onoff.Install ( stas.Get(i)));
159
       }
161
       ulApps.Start (Seconds (1));
162
       ulApps.Stop (Seconds (simTime+ 1));
```

- Set base of IP address and subnet mask
- In here, we install applications which generate data traffics

```
164
       NS LOG UNCOND ("Run Simulation.");
165
       Simulator::Stop (Seconds (simTime + 1)); /////
      Simulator::Run ():
       Simulator::Destroy ();
167
      // results
       double throughput = 0;
170
171
      // UDP tracing
172
173
      uint64 t totalPacketsThrough = DynamicCast<UdpServer> (servApps.Get (0))->GetReceived ();
       throughput = totalPacketsThrough * payloadSize * 8 / (simTime * 1000000.0); //Mbit/s
175
      NS LOG UNCOND("Throughput: " << throughput << " Mbit/s");</pre>
176
177
178
       return 0;
179 }
```

- Finally, we run the simulator and get the simulation result